## Guide to Using Major Korean Newspapers Online

April 2024 | SNU Library E-Resources & Serials Management

\* Inquiries : libser@snu.ac.kr

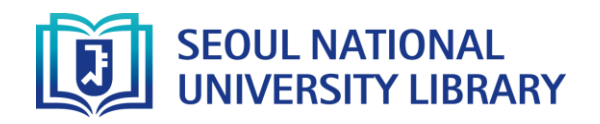

• Library search engine > Enter the search term> Click "Full text available at" from each search result (Or Click the link below to view the search result for each resource)

| Resource              | Search term     | Available from                  | Coverage                          | Search result   |
|-----------------------|-----------------|---------------------------------|-----------------------------------|-----------------|
| Kyunghyang<br>Shinmun | 경향신문            | PressReader                     | Dec. 20, 2022 ~                   | <u>Shortcut</u> |
| Dong-a Ilbo           | 동아일보            | PressReader                     | Aug. 1, 2007 ~                    | <u>Shortcut</u> |
| Maeil Business        | 매일경제            | PressReader                     | Jun. 23, 2006 ~<br>(Some missing) | <u>Shortcut</u> |
| Sports Kyunghyang     | 스포츠경향           | PressReader                     | Dec. 21, 2022 ~                   | <u>Shortcut</u> |
| Aju Business          | 아주경제            | PressReader                     | Dec. 6, 2017 ~<br>(Some missing)  | <u>Shortcut</u> |
| Hankyoreh             | 한겨레             | PressReader                     | Nov. 19, 2022 ~<br>(Some missing) | <u>Shortcut</u> |
| The Korea Times       | The Korea Times | PressReader<br>ProQuest Central | Jul. 16, 2013 ~<br>Apr. 1, 2007 ~ | <u>Shortcut</u> |

# cf) Direct access to the database

You may search each resource within the following databases

PressReader (Shortcut) : Delivers full-page images of 7,000+ newspapers/magazine from 100 countries

#### BIG KINDS (Shortcut)

Integrated database for most major newspapers published in Korea 1990-present

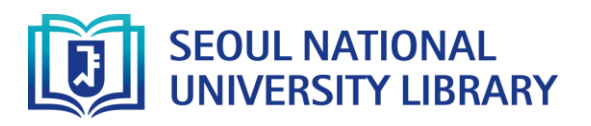

#### How to access

• Library search engine > Enter the search term > Click "Full text available at" from each search result

|         | E-JOURNAL<br>경향신문 [electronic resource]<br>[서울] : 경향신문사<br>& Online access >           |                    |                  |        |       |          |  |  |  |  |
|---------|----------------------------------------------------------------------------------------|--------------------|------------------|--------|-------|----------|--|--|--|--|
| тор     |                                                                                        |                    |                  |        |       |          |  |  |  |  |
| SEND TO | Send to                                                                                |                    |                  |        |       |          |  |  |  |  |
| VIEW IT |                                                                                        | ×                  | 6                |        | ē     | ""       |  |  |  |  |
| DETAILS | QR                                                                                     | EXPORT TO<br>EXCEL | PERMALINK        | E-MAIL | PRINT | CITATION |  |  |  |  |
| TAGS    | EXPORT RIS                                                                             | ENDNOTE            | EXPORT<br>BIBTEX |        |       |          |  |  |  |  |
|         | View It                                                                                |                    |                  |        |       |          |  |  |  |  |
|         | Full text available at: PressReader 🖸<br>Available from 2023.<br>Public notes:<br>News |                    |                  |        |       |          |  |  |  |  |

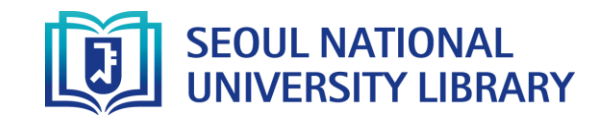

#### How to Browse

#### PressReader

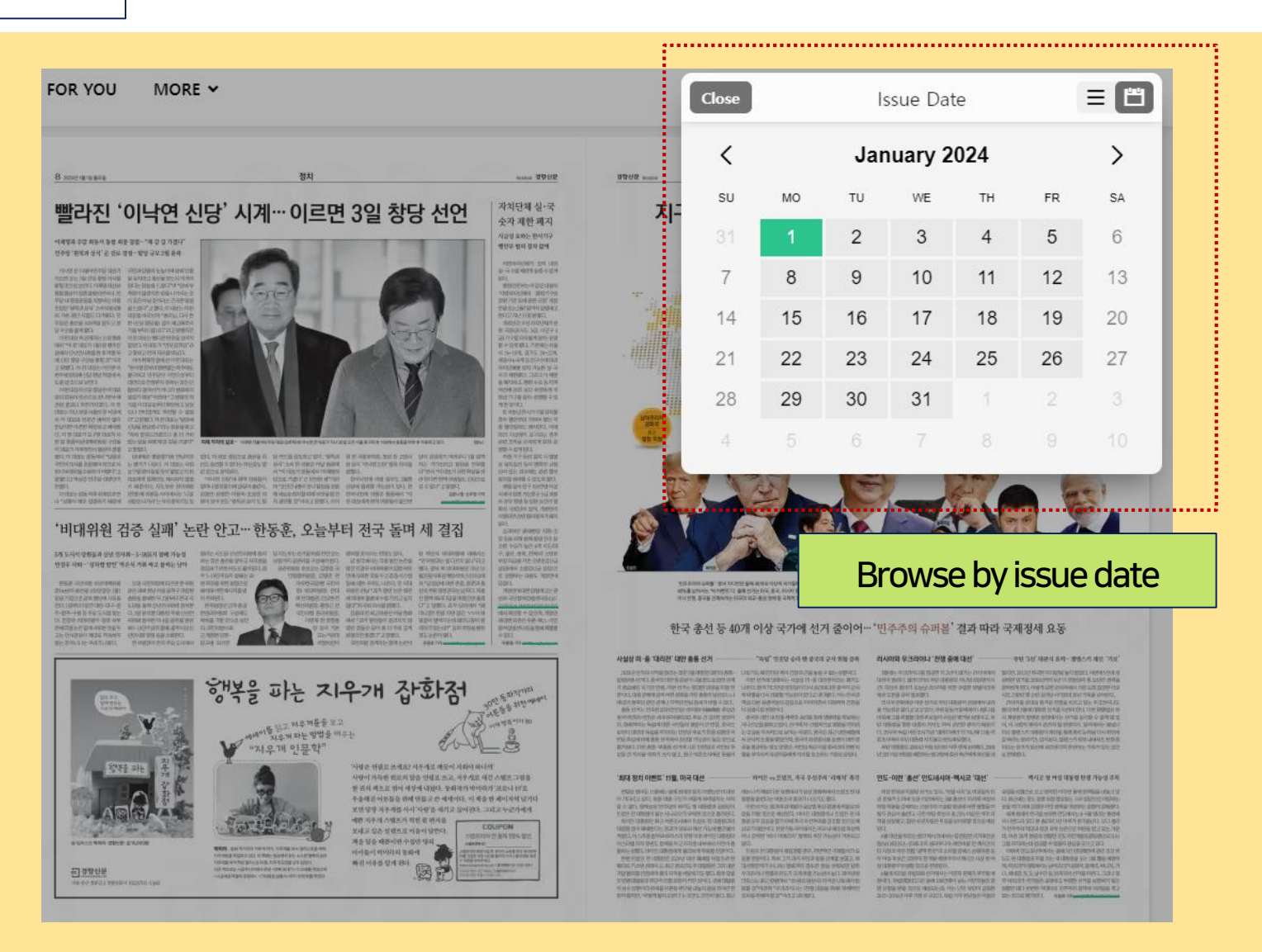

• You may change the language setting by clicking the three vertical dots menu on the upper right corner of the PressReader platform

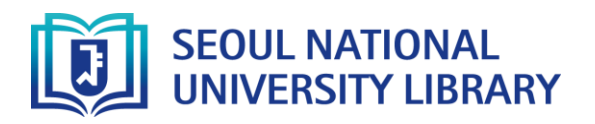

#### **How to Browse**

### **ProQuest Central**

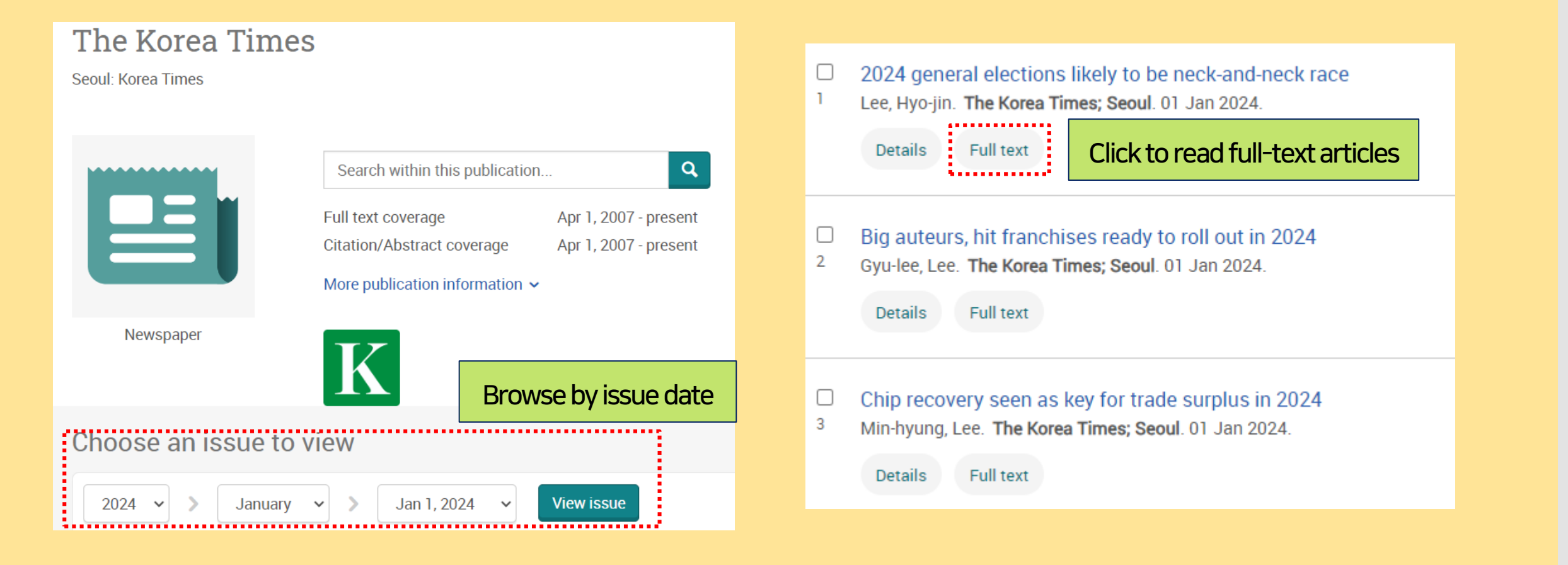

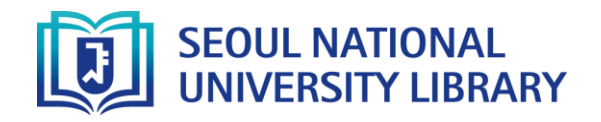

#### **How to Browse**

### **BIG KINDS** (platform provided in Korean)

You may narrow down your search results by ticking more than one of the following search category boxes below :

Period / Publisher / Subject / Type of the event you are looking for. You may also go for Advanced search

| 기간 —                    | 언론사                                                                                                    | + 통합     | 분류 —          | 사건사고 분류 | —            | 상세검색   | - | 오늘의 키 | 워드 ⑦             |                               |                                      |                                             |                                      |                        |        |         |
|-------------------------|----------------------------------------------------------------------------------------------------|----------|---------------|---------|--------------|--------|---|-------|------------------|-------------------------------|--------------------------------------|---------------------------------------------|--------------------------------------|------------------------|--------|---------|
| 서울 경기 강원 충청 경상 전라 제주    |                                                                                                    |          |               |         | 분석 대상 뉴스 4   | 4,682건 |   |       |                  |                               | () 문식                                | 기준 2024.04.03(                              | 수) 00:(                              |                        |        |         |
| 전국일간지                   | 경향신문                                                                                                    | 국민일보     | 내일신문          | 동아일보    | 문화일보         | 서울신문   |   | 전체    | <b>전</b> 기<br>정치 | ( <u>)</u><br>경제              | <b>소</b><br>사회                       | 문화                                          | 국제                                   | মণ্                    |        | ן<br>דו |
| 🦳 경제일간지                 | 세계일보                                                                                                    | 조선일보     | 중앙일보          | 한겨레     | 한국일보         | 매일경제   |   |       |                  |                               |                                      |                                             |                                      | _ 이문                   | ● 자소   |         |
| 🗌 지역일간지                 | 머니투데이                                                                                                    | 서울경제     | 아시아경제         | 아주경제    | 파이낸셜뉴        | 스 한국경제 |   |       |                  |                               |                                      | ~                                           | 사서거기                                 | • 22                   | 01     |         |
| 🗌 방송사                   | 헤럴드경제                                                                                                    | 강원도민일보   | 강원일보          | 경기일보    | 경남도민일.       | 보 경남신문 |   |       |                  | 대구<br>유튜브                     | 윤석<br>광주 <sub>이</sub>                | <mark>열 민주당</mark><br>플 영국 인                | · 점정전자<br>· <b>검찰 보</b><br>· 도 제주 삼성 | 건복지부<br>하고             |        |         |
| 🗌 전문지                   | 경상일보                                                                                                    | 경인일보     | 광주매일신문        | 광주일보    | 국제신문         | 대구일보   |   |       |                  | 국토교통부<br>유럽<br><sub>테슬라</sub> | 동부 <sup>부산</sup><br>경기도 <sup>6</sup> | 시 <sup>독일</sup><br>하이베이 프랑스<br><b>욱사 거기</b> | ᆘᄣ                                   | <sub>자원</sub><br>금융감독원 |        |         |
| 2024-01-03~2024-04-03 × | 2024-01-03 ~ 2024-04-03 × 2024-04-03 × 2024-01-03 ~ 2024-01-03 ~ 2024-02-01-03 ~ 2024-01-03 ~ 2024-01-03 ~ 2024-01-03 ~ 2024-01-03 ~ 2024-01-03 ~ 2024-01-03 ~ 2024-01-03 ~ 2024-01-03-02-01-03-02-02-00-03-00-03-00-03-00-03-00-03-00-03-00-03-00-03-00-03-00-03-00-00 |          |               |         |              |        |   |       | 민의힘 대            | 일은 경기<br>기불어민주                | 다.<br>다.<br>다. 오키나와<br>다.저 주구        | 서울시<br>경남<br>L 국회                           |                                      |                        |        |         |
|                         |                                                                                                    |          |               |         |              |        | 9 |       |                  | 도가다와면<br>대한민                  | 인전 <sub>뉴욕</sub><br>국 수도             | 권 기태C                                       | 충남                                   | <b>'일본 러시아</b><br>부산   | ŀ      |         |
| l l                     |                                                                                                    |          |               |         |              |        |   |       |                  |                               |                                      |                                             |                                      |                        |        |         |
|                         |                                                                                                    |          |               |         |              |        |   |       |                  |                               |                                      |                                             |                                      |                        |        | ·로드     |
|                         | 1                                                                                                    | <u> </u> | u ele le util |         | <u>г</u> Г 4 |        |   | \     | <b>\</b>         |                               |                                      |                                             |                                      |                        |        |         |
|                         |                                                                                                    | Sea      | irch artic    |         | 11 54<br>ors |        |   |       | $\mathbf{n}$     | Prov                          | /ides                                | "Tod                                        | ay′s∣                                | keywo                  | ords"  | 1       |
|                         |                                                                                                    |          |               | ewspap  | EI S         |        |   |       |                  | base                          | ed on                                | the a                                       | inalys                               | is of a                | rticle | S       |
|                         |                                                                                                    |          |               |         |              |        |   |       |                  |                               | ected                                | ever                                        | yday                                 |                        |        |         |

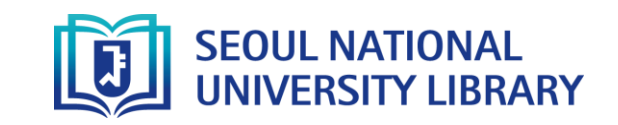

① 분석기준 2024.04.03(수) 00:00 ~ 12:00

먼

IT 과학

기관

다운로드 🕹